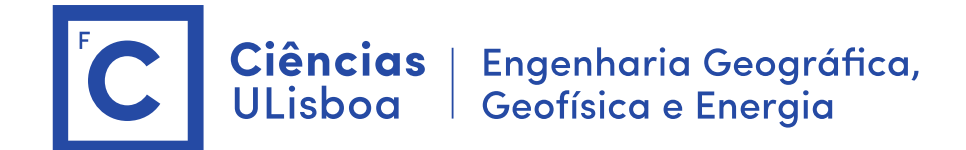

## Deteção Remota e Processamento Imagem

Licenciatura em Engenharia GeoEspacial Licenciatura em Tecnologias da Informação João Catalão / Fernando Soares 2023 / 2024

## Antes das aulas:

- 1. Instalação do software SNAP (Science Toolbox exploitation platform) http://step.esa.int/main/download/snap-download/
- Dowload dos dados de cada laboratório na plataforma CIRRUS Server address: cirrus.ciencias.ulisboa.pt (https://cirrus.ciencias.ulisboa.pt/owncloud/s/agoFAJAy3GzFt2L)

## Laboratório 4: Determinação da área ardida com base numa imagem Multiespetral.

Sumário: Determinação da área ardida com base numa imagem Multiespetral. Estudo de caso: Incendio de Pedrogão (17 junho de 2017), Metodologia: Cálculo de índices de área ardida e índices de vegetação.

Bastarrika, A., Chuvieco, E., & Martín, M. P. (2011). Mapping burned areas from Landsat TM/ETM+ data with a two-phase algorithm: Balancing omission and commission errors. Remote Sensing of Environment, 115(4), 1003-1012.

| Índices | Designação                                | Referência               |  |
|---------|-------------------------------------------|--------------------------|--|
| NDVI    | Normalized Difference<br>Vegetation Index | Rouse et al., 1974       |  |
| GEMI    | Global Environmental<br>Monitoring Index  | Pinty & Verstraete, 1992 |  |
| BAI     | Burned Area Index                         | Martín et al., 1998      |  |
| BAIMS   |                                           | Martín et al., 2005      |  |
| BAIML   |                                           |                          |  |
| NBRS    | Normalized Burn Ratio                     | Key & Benson, 1999       |  |
| NBRL    |                                           |                          |  |
| MIRBI   | Mid Infrared Burned Index                 | Trigg & Flasse, 2001     |  |

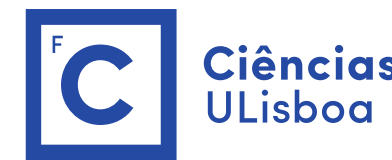

**Ciências** | Engenharia Geográfica, ULisboa | Geofísica e Energia

| Grupo         | Índices | Equação                                                                                                    |
|---------------|---------|----------------------------------------------------------------------------------------------------|
| VIS+NIR       | NDVI    | $\frac{\rho_{NIR} - \rho_R}{\rho_{NIR} + \rho_R}$                                                                                                    |
|               | GEMI    | $\frac{\eta(1\!-\!0.25\eta)\!-\!(\rho_{R}\!-\!0.125)}{(1\!-\!\rho_{R})}\eta = \frac{2\left(\rho_{N\!RR}^{2}\!-\!\rho_{R}^{2}\right)+1.5\rho_{N\!RR}+0.5\rho_{R}}{(\rho_{R}+\rho_{N\!RR}+0.5)}$ |
|               | BAI     | $\frac{1}{\left(\rho_{\textit{NIR}}-\rho_{\textit{cNIR}}\right)^2+\left(\rho_{\textit{R}}-\rho_{\textit{cR}}\right)^2}$                                                                        |
| VIS+NIR+1SWIR | NBRS    | $\frac{\rho_{\textit{NIR}} - \rho_{\textit{SSWIR}}}{\rho_{\textit{NIR}} + \rho_{\textit{SSWIR}}}$                                                                                              |
|               | BAIMS   | $\frac{1}{(\rho_{NIR} - \rho_{cNIR})^2 + (\rho_{SSWIR} - \rho_{cSSWIR})^2}$                                                                                                    |
| VIS+NIR+2SWIR | NBRL    | $\frac{\rho_{\textit{NIR}} - \rho_{\textit{LSWIR}}}{\rho_{\textit{NIR}} + \rho_{\textit{LSWIR}}}$                                                                                              |
|               | BAIML   | $\frac{1}{\left(\rho_{\textit{NIR}}-\rho_{\textit{cNIR}}\right)^2+\left(\rho_{\textit{LSWIR}}-\rho_{\textit{cLSWIR}}\right)^2}$                                                                |
|               | MIRBI   | $10\rho_{LSWIR} - 9.8\rho_{SSWIR} + 2$                                                                                                    |

BAI: ρcNIR=0.06; ρCR=0.1; BAIMS: pcNIR=0.05; pcSWIR=0.2;

| Grupo         | Índice | Bandas  |
|---------------|--------|---------|
|               | NDVI   |         |
| VIS+NIR       | GEMI   | B4, B8  |
|               | BAI    |         |
| VIS+NIR+1SWIR | NBRS   | B8, B11 |
|               | BAIMS  |         |
|               | NBRL   |         |
| VIS+NIR+2SWIR | BAIML  | B8, B12 |
|               | MIRBI  |         |

É considerada área ardida se: Diff\_BAIMS > 46.8143 AND Diff NDVI < -0.17767 AND Post\_NBRS < -0.17079 AND Post\_BAI > 188.88

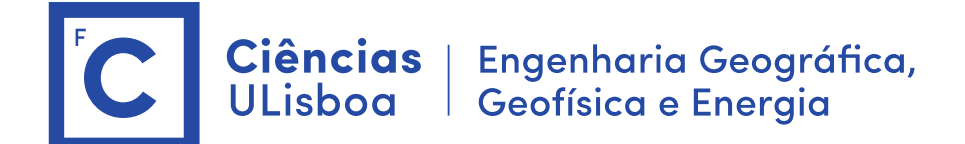

Dados: Imagens do satélite Sentinel-2 do dia 14 junho 2017 e 4 de julho de 2017 (Level 1C)

subset\_0\_of\_S2A\_MSIL1C\_20170614T112111\_N0205\_R037\_T29TNE\_20170614T112422.dim subset\_0\_of\_S2A\_MSIL1C\_20170704T112111\_N0205\_R037\_T29TNE\_20170704T112431.dim

## Processamento:

- > Extração das bandas necessárias ao cálculo dos índices (B4, B8, B11)
- > Calibração atmosféricas das imagens (Sentinel-2, são reflectâncias TOA)
- Cálculo do índice NDVI, NBRS, BAI e BAIMS
- > Cálculo da imagem binária com a área ardida
- 1. Abrir imagem no SNAP
- 2. Criar sub imagem com as bandas B2, B3, B4, B8, B11

\$ bands Extractor

3. A banda 11 tem de ser reamostrada com a mesma dimensão das outras bandas.

\$ resampling (By reference to B2)

- 4. Visualização da imagem (explorar o "stretch", 2sigma)
- 5. Rayleigh Correction (Optical Preprocessing) (OPCIONAL)
- 5. cálculo dos índices para cada imagem

\$ band math

- > NDVI, BAIMS, NBRS e BAI (analisar o resultado de cada índice)
- 6. Calculo das imagens diferença

\$ band math

> dif\_BAIMS e Diff\_NDVI

Após o cálculo fazer Convert band para guardar o resultado

7. Calculo da regra de classificação

\$ band math

(Diff\_BAIMS > 46.8143) AND (Diff\_NDVI < -0.17767) AND (Post\_NBRS < -0.17079) AND (Post\_BAI > 188.88) ? 1:0

8. Visualizar o resultado e comparar com a imagem falsa cor

9. Filtro mediana > integrar no ArcGIS

- \$ Filtered band > Median 3x 3
- \$ Save Product (Os cálculos ficam gravados na imagem após o incendio)

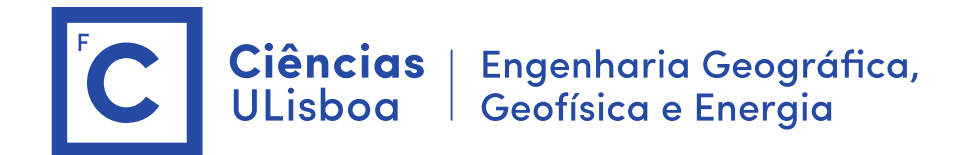

**Laboratório 5.** Desenvolvimento de um programa em python para automatização dos procedimentos do laboratório 2.

No SNAP, converter imagem para Tiff